# • <u>របៀប ដេញថ្លៃ(ករណីអ្នកlogin រួចហើយ)</u>

#### 1. ចុចលើmenu AUCTION SALE

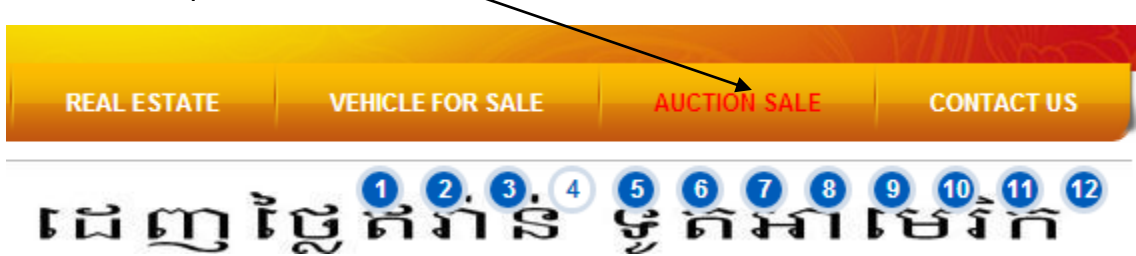

## 2. រួចចុចលើផលិតផលដែលអ្នកចង់បាន

This file show all information of step to biding and register on website:step for register Instruction for Register and step for Bid Instruction for Bid info

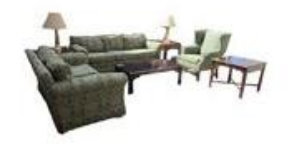

FURNITURE Bid From \$300 Post on Nov-04-2013 Close on Feb-22-2014

View detail to start bidding

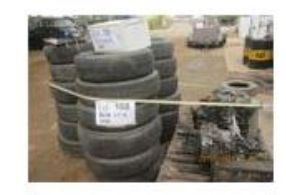

COMING SOON (Expire) Bid From \$0 Post on Oct-02-2013 Close on Nov-30-2013

View detail to start bidding.

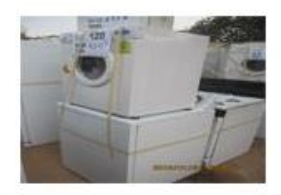

COMING SOON (Expire) Bid From \$0 Post on Oct-02-2013 Close on Jan-05-2014

View detail to start bidding.

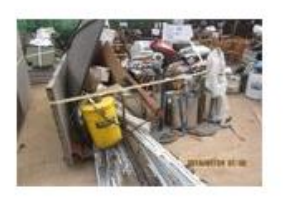

COMING 2014 (Expire)

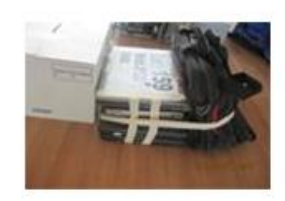

UP COMING 2014 (Expire)

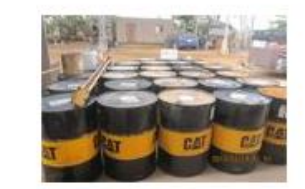

COMING SOON (Expire)

## 3. បន្ទាប់មកវានិងបង្ហាញព័តមានដូចខាងក្រោម៖

This file show all information of step to biding and register on website:step for register Instruction for Register and step for Bid Instruction for Bid info

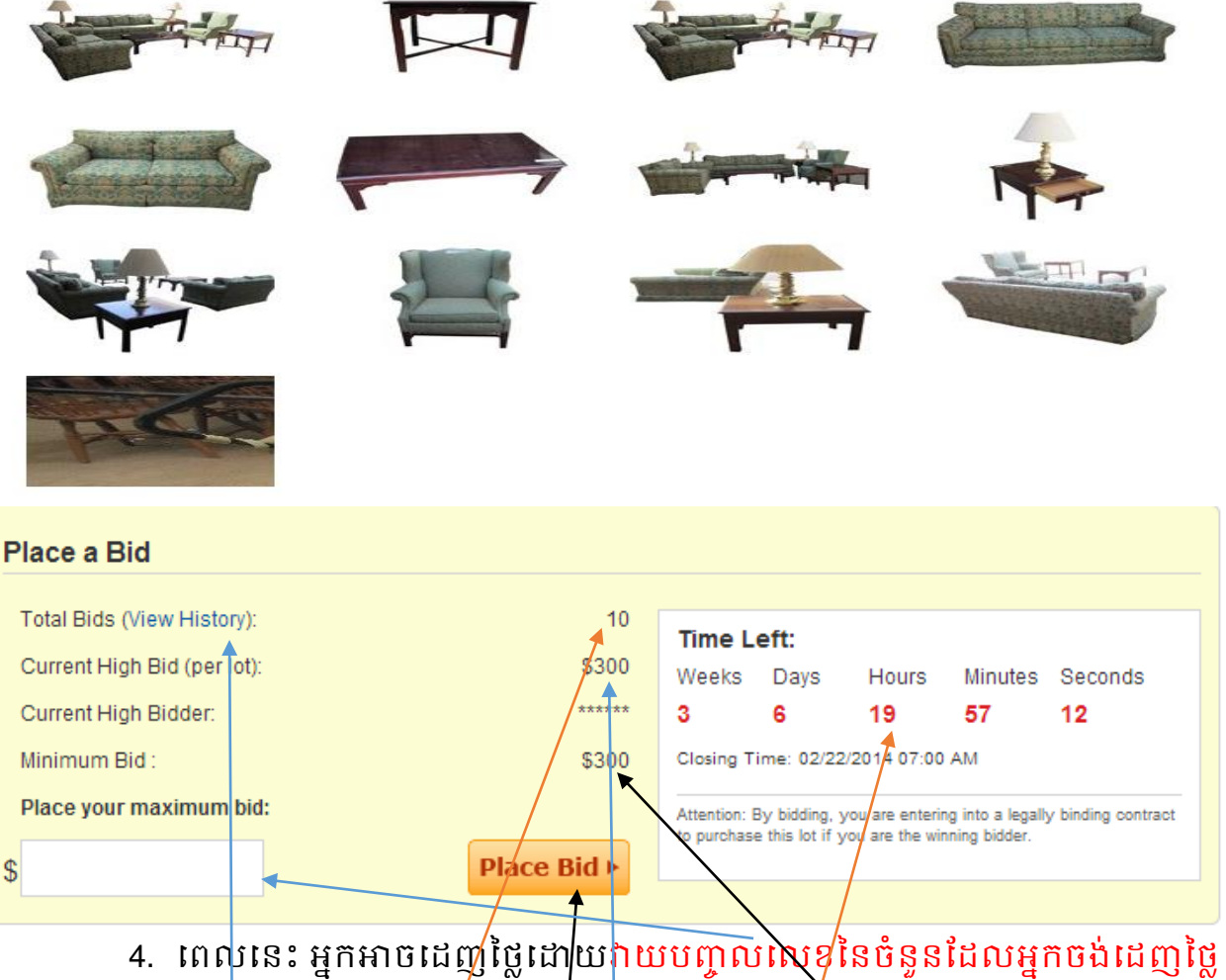

- ពេលនេះ អ្នកអាចដេញថ្លៃដោយវាយបញ្ចូលលេខនៃចំនួនដែលអ្នកចង់ដេញថ្លៃ បន្ទាប់មកចុចលើButton place Bid ជាការរួចជាស្រេច។ ចំណាំ៖តំលៃដែលដេញថ្លៃ ត្រូវធំជាងតំលៃជាក់ដេញថ្លៃ ហើយបើចង់មើលប្រវត្តិនៃការដេញថ្លៃរបស់អ្នកនិងអ្នកដទៃ ចុច លើពាក្យView History.
  - ចំនុចនេះបញ្ជាក់ពីចំនួនដែលដេញថ្លៃខ្ពស់ជាងគេ។
  - ចំនុចនេៈបញ្ជាក់ពីចំនូនអ្នកដងនៃកាវដេញថ្លៃរួចមកហើយ។
  - ចំនុចនេះបញ្ជាក់ពីចំនួនពេលវេលាដែលនៅសល់សំរាប់ការដេញថ្លៃ។

#### 5. នេះជាព័តមានដែលដេញថ្លៃជោគជ័យ

| Place a Bid                 |             |                                                                                                    |      |       |         |         |
|-----------------------------|-------------|----------------------------------------------------------------------------------------------------|------|-------|---------|---------|
| Total Bids (View History):  | 11          | Time L                                                                                                    | eft: |       |         |         |
| Current High Bid (per lot): | \$300       | Your Bid build successful                                                                                                    |      |       |         |         |
| Current High Bidder:        | c******a    | Weeks                                                                                                    | Days | Hours | Minutes | Seconds |
| Minimum Bid :               | \$300       | 3                                                                                                    | 6    | 19    | 39      | 32      |
| Place your maximum bid:     |             | Closing Time: 02/22/2014 07:00 AM                                                                                              |      |       |         |         |
| \$                          | Place Bid ► | Attention: By bidding, you are entering into a legally binding contract<br>to purchase this lot if you are the winning bidder. |      |       |         |         |

## 6. នេះជាព័តមាននៃការដេញថ្លៃរបស់ផលិតផលមួយៗ

#### Auction Summary Auction Ends: 02/22/2014 07:00 AM Phnom Penh Time Time Left: Weeks Days Hours Minutes Seconds 3 6 19 33 17 Current Bid: \$400 Next Winning Bid: \$300 Current Bids Bid Bidder Status Bid-Date (Phnom Penh Time) c\*\*\*\*\*a 1 \$400 **Highest Bidder** 01/25/2014 11:26 AM 2 \$300 c\*\*\*\*\*\*a Outbid 01/25 2014 11:20 AM -Highest Bidder: ជាតំលៃដេញថ្លៃខ្ពស់ជាងគេបង្អស់។ -Outbid ជាតំលៃដេញថ្លៃទាបជាង។

-Outoid ជាតិលើដេញថ្លៃទាប់ជាង។ -Current Bid ជាតំលៃដេញថ្លៃខ្ពស់ជាងគេទីមួយ។ -Next Winning Bid:ជាតំលៃដេញថ្លៃខ្ពស់ជាងគេទីពីរ។ -នេះជាតំលៃដេញថ្លៃ នេះជាឈ្មោះអ្នកដេញថ្លៃ នេះជាពេលវេលាដែលគេដេញថ្លៃ -នេះជាពេលវេលាបញ្ចប់ការដេញថ្លៃ។  ករណីចូលទៅដេញថ្លៃដោយមិនបានLogin ឬ ដោយមិនមាន Account នោះវានិងចេញរូបភាពដូចខាងក្រោមនេះ ហើយការដេញថ្លៃរបស់អ្នកក៏ ចាប់ទុកជាមោខ:ដែរ មិនអាចយកជាការបានទេ។

|              | 2           | 2           | REGISTER                        |                                                                 |
|--------------|-------------|-------------|---------------------------------|-----------------------------------------------------------------|
|              |             | You         | are not logi                    | n yet!, Please login to bid ! Login                             |
|              |             | But<br>ther | if you are no<br>n login to bid | t my memeber yet! please Register to become a new member,and    |
|              |             | Reg         | ister Form                      |                                                                 |
|              |             |             |                                 |                                                                 |
| /            |             | Geno        | jer<br>()                       | Male O Female                                                   |
|              |             | Phor        | ie number :                     |                                                                 |
|              |             |             |                                 |                                                                 |
| $\backslash$ |             | E-ma        | ail :                           |                                                                 |
|              | $\setminus$ | Pass        | word :                          |                                                                 |
|              |             |             |                                 |                                                                 |
|              |             |             |                                 | Register                                                        |
|              |             |             |                                 |                                                                 |
|              |             |             |                                 |                                                                 |
|              |             | រូប         | ភោពនេះ                          | វាអោយយើងប្រតិបត្តិការ២យ៉ាំងគឺ ៖                                 |
|              |             | •           | Login                           | វេវាយគ្រាន់តែចុចលើប៊្ចិតុងLogin ហើយអនុវត្តតាមជំហាន              |
|              |             |             | <u>របស់(រព</u>                  | <u>រៀប Login សំរាប់ការលក់ដេញថ្លៃ) ចំពោះអ្នកមានAccount</u>       |
|              |             | •           | Registe                         | ។<br>r ដោយគ្រាន់តែបំពេញព័តមាន សំរាប់បង្កើត Accountថ្មី          |
|              |             |             | ហើយអន                           | <mark>រុវត្តតាមជំហានរបស់(</mark> របៀបបង្កើតacccount និងLogin សំ |

<u>រាប់ការលក់ដេញថ្លៃ</u>) ចំពោះអ្នកគ្មានAccount។

 របៀប Login សំរាប់ ការលក់ដេញថ្លៃ និង របៀបបង្កើតacccount និងLogin សំរាប់ការលក់ដេញថ្លៃ មាននៅក្នុង Instruction for Register